# **FR** Guide de configuration rapide du réseau sans fil

Ce guide fournit des instructions qui vous permettront d'utiliser un réseau sans fil pour envoyer des données créées dans ScanNCutCanvas (http://ScanNCutCanvas.Brother.com/) à votre machine de découpe et pour enregistrer celles que vous avez modifiées sur votre machine dans ScanNCutCanvas. Pour plus de détails sur la configuration, consultez le « Guide de configuration du réseau sans fil ».

Branchement de votre machine sur un réseau sans fil Étapes 1 à 3 Enregistrement de votre machine sur ScanNCutCanvas (réglage « ScanNCut en ligne »)

Étapes 4 à 8

## Branchement de votre machine sur un réseau sans fil

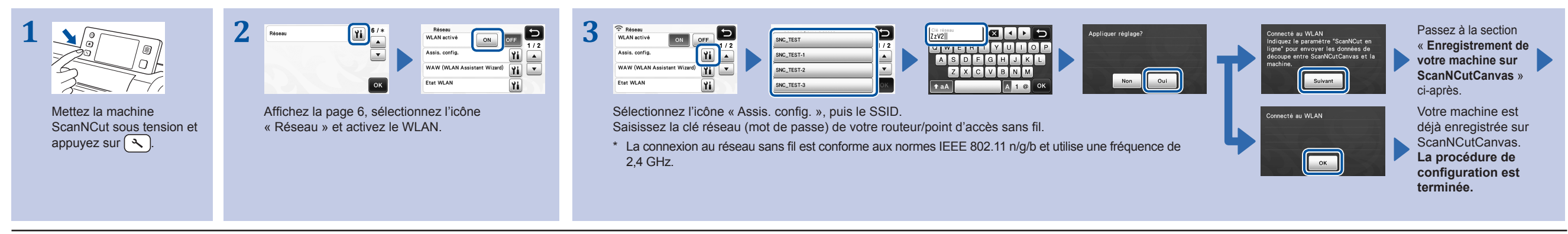

Remarque

• Vous pouvez également brancher votre machine sur un réseau sans fil à l'aide de l'application « WLAN Assistant Wizard » (WAW). Téléchargez l'application sur http://solutions.brother.com/snc2waw. Procédez à la configuration en respectant les instructions qui s'affichent.

### Enregistrement de votre machine sur ScanNCutCanvas (réglage « ScanNCut en ligne »)

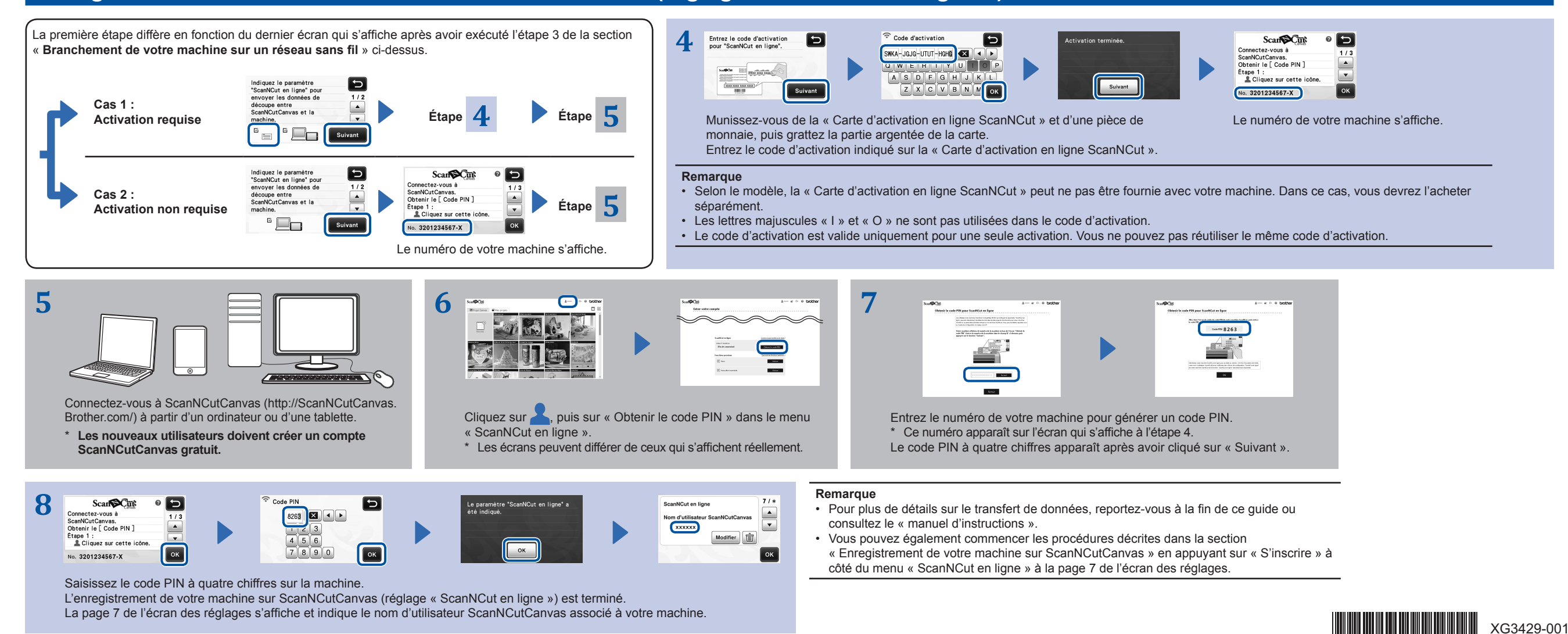

#### Rappel de données créées/modifiées dans ScanNCutCanvas à partir de votre machine

Pour plus de détails sur le fonctionnement de ScanNCutCanvas, consultez le menu « Aide » de ScanNCutCanvas sur l'ordinateur ou la tablette en cliquant sur 💫 en haut de la page Web.

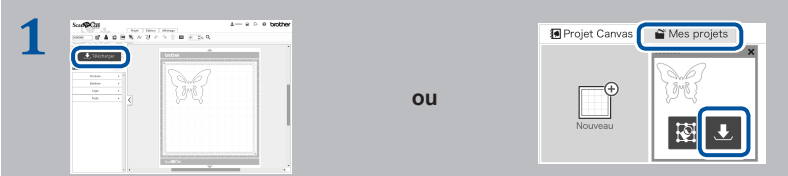

Ouvrez ScanNCutCanvas et créez les données que vous souhaitez envoyer à votre machine.

Cliquez sur « Télécharger ».

\* Vous pouvez également télécharger un motif à partir de la liste de « Mes projets ».

\* L'écran qui s'affiche sur une tablette diffère légèrement. Pour plus de détails, reportez-vous au menu « Aide » de ScanNCutCanvas.

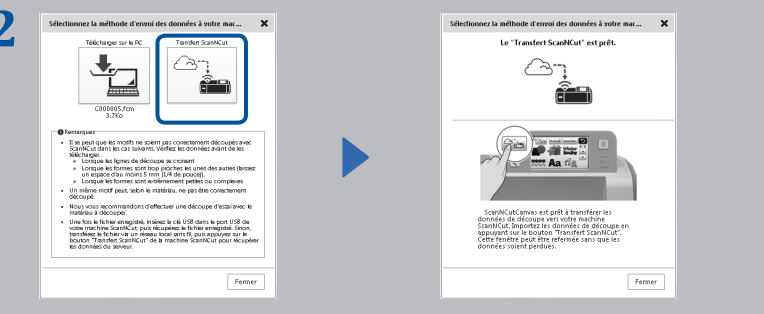

Cliquez sur « Transfert ScanNCut » pour transférer les données de découpe à votre machine.

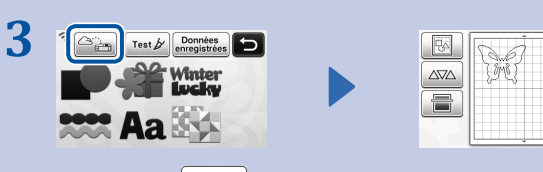

Ajouter

Enregistrer

ок

Appuyez sur Compour rappeler le motif.

## Enregistrement de données modifiées dans ScanNCutCanvas à partir de votre machine

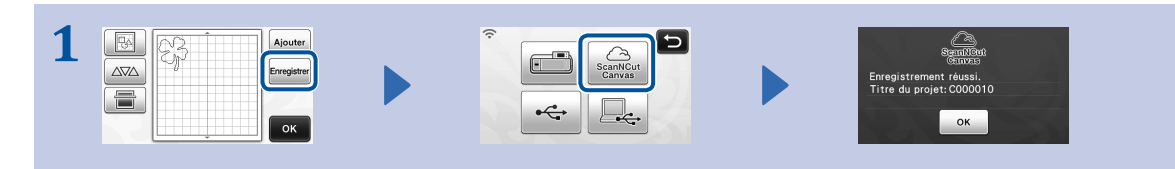

Enregistrez les données de découpe dans ScanNCutCanvas à partir de votre machine.

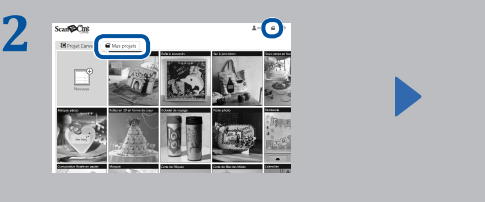

Dans ScanNCutCanvas, cliquez sur l'onglet « Mes projets » ou sur 2.
Le motif enregistré à partir de votre machine apparaît dans l'écran « Mes projets ».
\* Si ce n'est pas le cas, cliquez sur 2 pour actualiser l'écran.

## Codes d'erreur/Messages d'erreur

Les causes et les solutions des codes d'erreur/messages d'erreur sont décrites ci-après.

| Code d'erreur | Cause/solution                                                                                                    |
|---------------|----------------------------------------------------------------------------------------------------|
| Err-01        | Le réglage du réseau sans fil n'est pas activé.<br>Activez la fonction de réseau sans fil sur votre machine.                                                                                                    |
| Err-02        | <ul> <li>Impossible de détecter le point d'accès ou le routeur sans fil.</li> <li>Placez provisoirement votre machine à un mètre environ de votre point d'accès sans fil lorsque vous définissez les réglages du réseau sans fil.</li> <li>Si vous avez entré manuellement le SSID ainsi que les informations de sécurité, essayez de saisir à nouveau les données correctes.</li> </ul>                           |
| Err-03        | Les méthodes d'authentification/de chiffrement utilisées par le routeur/point d'accès sans fil sélectionné ne sont pas prises en charge par votre machine.<br>Pour plus de détails sur la méthode d'authentification et le mode de chiffrement pris en charge par votre machine, reportez-vous à la section « <b>Codes/messages d'erreur</b> » du « Guide de configuration du réseau sans fil ».                   |
| Err-04        | Les informations de sécurité (SSID/Clé réseau (mot de passe)) sont incorrectes.<br>Revérifiez les informations de sécurité (SSID/Clé réseau (mot de passe)).                                                                                                    |
| Err-05        | Les informations de sécurité sans fil (méthode d'authentification/méthode de chiffrement/clé réseau (mot de passe)) sont incorrectes.<br>Revérifiez les informations de sécurité sans fil (méthode d'authentification/méthode de chiffrement/clé réseau (mot de passe)) dans le tableau du code d'erreur Err-03 de la section « <b>Codes/messages d'erreur</b> » du « Guide de configuration du réseau sans fil ». |

| Message d'erreur                                                                                            | Cause/solution                                                                                                    |
|----------------------------------------------------------------------------------------------------|----------------------------------------------------------------------------------------------------|
| Une erreur réseau s'est produite.                                                                           | <ul> <li>Une erreur réseau s'est produite au cours de la communication.</li> <li>Vérifiez que votre routeur/point d'accès sans fil est sous tension.</li> <li>Vérifiez que le câble réseau de votre routeur/point d'accès sans fil est branché.</li> </ul> |
| Impossible de lire les données.<br>Obtenez à nouveau le code PIN et<br>inscrivez-vous sur la machine.       | <ul> <li>Ce message s'affiche lorsque vous essayez de transférer des données avec une autre<br/>machine que celle enregistrée sur ScanNCutCanvas.</li> <li>L'enregistrement de votre machine a été annulé dans ScanNCutCanvas.</li> </ul>                  |
| Impossible d'enregistrer les données.<br>Obtenez à nouveau le code PIN et<br>inscrivez-vous sur la machine. | Enregistrez de nouveau la machine à utiliser.                                                                                                    |
| Échec de la connexion au serveur.<br>Vérifiez les param. réseau.                                            | Une connexion réseau peut ne pas encore être établie. Merci de patienter quelques instants avant de réessayer.                                                                                                    |